## Revenue Cycle Management - Process Resource Center

## Procedure: 4.8 Patients with Checks

## Enter into Autocollect

Enter into auto-collect

- 1. Open "invoice details" icon
- 2. Select appropriate provider/doctor under "Company"
- 3. In "filter" section enter patient name in search box
- 4. Select "more details"
- 5. Press "more details"
- 6. Go to bottom of screen and find "item details" box
  - Item Name: insurance check
  - Description: Date of Service
  - o Qty: 1
  - $\circ \quad \text{Rate: Check amount} \\$
  - Press "add"
  - Press "save"